# How To Pull A Ad Hoc Eligibility Report

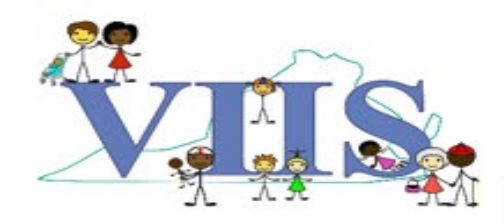

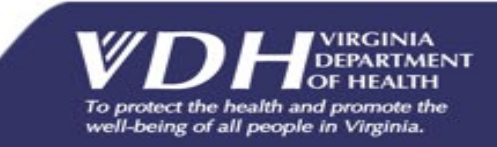

#### Covered in this Section

In this section we will be reviewing how to pull a Ad Hoc Eligibility report from VIIS

- What is a "Ad Hoc Eligibility" report?
  - The Ad Hoc Eligibility Report details patients who have received immunizations matching a criteria specified by the user running the report.
    - Compiles specific patients, based on age or vaccine administration dates or both.
    - Only immunizations owned by or historical immunizations entered by the organization running the report will be displayed.
    - Vaccines belonging to qualified patients that were given by another organization will not appear.
    - The patients eligibility type will display for each vaccine administered by the organization running the report.

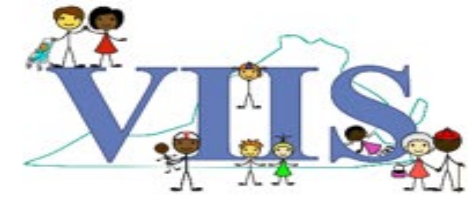

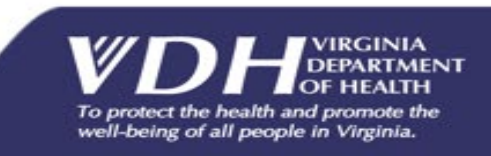

#### Reports reminder / recall check reminder status request callback assessment report check assessment manage system lefters ad hoc eligibility report Clicon onground status vfc report check vfc report status group patients check group status ad hoc list report ad hoc count report ad hoc report status accountability report

- To generate an Ad Hoc Eligibility Report:
  - Click "ad hoc eligibility report" under the Reports section of the menu panel.

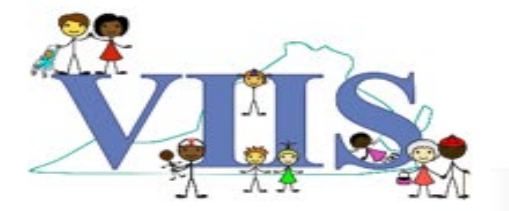

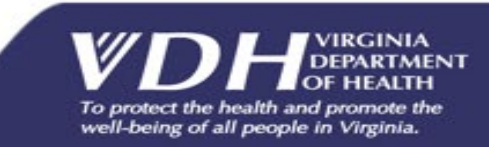

| Birth Date Range: From To To 09/17/2020 In To 09/17/2020 In To 09/17/2020 In To 09/17/2020 In To 09/17/2020 In To 09/17/2020 In To 09/17/2020 In To 09/17/2020 In To 09/17/2020 In To 09/17/2020 In To 19/17/2020 In To 09/17/2020 In To 19/17/2020 In To 09/17/2020 In To 09/17/2020 | Ad Hoc Eligibility Report                                                                                                    |                                                                              |                                    |
|----------------------------------------------------------------------------------------------------|----------------------------------------------------------------------------------------------------|------------------------------------------------------------------------------|------------------------------------|
| vaccine Date Range:       From 01/01/2020       To 09/17/2020       Image: To 09/17/2020         Bith date and Vaccine date can be used in conjunction.         Select By Vaccine Administration Type         Administered Vaccines       Historical Vaccines         Administered only vaccines will display by default unless other options are selected. More than one can be selected but at least one must be selected.         Select By Vaccine Group(s)         ● Use all Vaccine Groups         ● Use all Vaccine Groups         ● Use all Vaccine Groups         ● Use all Vaccine Groups         ● Use Group Selected         ADEN (Adeno)         ANTH (Anthrax)         BCG (BCG)         CHOL (Cholera)         DEN (Dengue)         DTAP (DTP/AP)         ENC (Encephalitis)         ENC (Encephalitis)         FLU (Influenza-seasni))         *         *         *         *         *         *         *         *         *         *         *         *         *         *         *         *         *                                                                                                    | Birth Date Range:                                                                                                    | From 📃 🛄                                                                     | то 🋄                               |
| Vaccine Date Range: From 01/01/2020 To 09/17/2020 The defendence of the selected but at least one must be selected. More than one can be selected but at least one must be selected. Select By Vaccine Group(s)  Ouse Vaccine Groups Use Vaccine Groups selected ADEN (Adeno) ANTH (Anthrax) BCG (BCG) CHOL (Cholera) DENG (Dengue) DIP (Diphtheria) DTAP (DTP/aP) ENC (Encephalitis) FLU (influenza-seasni) Vaccine Group Default Value is "All Vaccine Groups"                                                                                                    | and/                                                                                                    | /or                                                                          |                                    |
| Birth date and Vaccine date can be used in conjunction.          Select By Vaccine Administration Type         Administered Vaccines         Administered only vaccines will display by default unless other options are selected. More than one can be selected but at least one must be selected.         Select By Vaccine Group(s)         • Use all Vaccine Groups         • Use all Vaccine Groups         • Use Vaccine Groups         • Use Vaccine Groups         • Use Vaccine Groups         • Use Vaccine Groups         • Use Vaccine Groups         • Use Vaccine Groups         • Use Vaccine Groups (Use Cholera)         • DENG (Dengue)         • DIP (Diphtheria)         • DTAP (DTP/aP)         • EV (Encephalitis)         • EU (Influenza-seasnl)         • Vaccine Group Default Value is "All Vaccine Groups"                                                                                                    | Vaccine Date Range:                                                                                                    | From 01/01/2020                                                              | То 09/17/2020                      |
| Select By Vaccine Administration Type Administered Vaccines Administered only vaccines will display by default unless other options are selected. More than one can be selected but at least one must be selected. Select By Vaccine Group(s)  Use Vaccine Groups Use Vaccine Groups Use Vaccine Groups selected ADEN (Adeno) ANTH (Anthrax) BCG (BCG) CHOL (Cholera) DENG (Dengue) DIP (Diphtheria) DTAP (DTP/aP) ENC (Encephalitis) FLU (Influenza-seasnI) Vaccine Group Default Value is "All Vaccine Groups"                                                                                                    | Birth date and Vaccine date can be us                                                                                                    | ed in conjunction.                                                           |                                    |
| O Use Vaccine Groups selected         ADEN (Adeno)         ANTH (Anthrax)         BCG (BCG)         CHOL (Cholera)         DENG (Dengue)         DIP (Diphtheria)         DTAP (DTP/aP)         ENC (Encephalitis)         FLU (influenza-seasnl)                                                                                                    | Select By Vaccine Administration Administered Vaccines Administered only vaccines will disselected but at least one must be sele Select By Vaccine Group(s) Use all Vaccine Groups | on Type<br>orical Vaccines<br>play by default unless other options<br>ected. | are selected. More than one can be |
|                                                                                                    | ADEN (Adeno)<br>ANTH (Anthrax)                                                                                                    |                                                                              | *                                  |

- Enter a "From" and "To" date range using the MM/DD/YYYY format for Birth Date Range and/ or Vaccine Date Range.
  - The Birth Date Range and Vaccine Date Range functions can be used in conjunction or alone; at least one search criteria must be chosen.

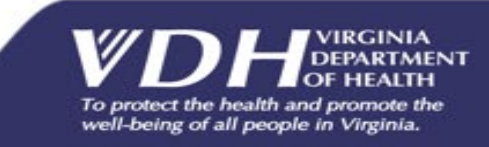

|                                                                                                    | on                                                          |                             |                    |                    |                   |
|----------------------------------------------------------------------------------------------------|-------------------------------------------------------------|-----------------------------|--------------------|--------------------|-------------------|
| Birth Date Range:                                                                                                    |                                                             | From                        |                    | То                 |                   |
|                                                                                                    |                                                             |                             |                    |                    |                   |
|                                                                                                    | and/or                                                      | r                           |                    |                    |                   |
| /accine Date Range:                                                                                                    |                                                             | From 01/01/202              | 20                 | To 09/17/202       | 20                |
| Ritth date and Vaccine d                                                                                                    | te can be user                                              | d in conjunction            |                    |                    |                   |
| birth date and vaccine da                                                                                                    | ate can be used                                             | a in conjunction.           |                    |                    |                   |
| alast Davids a sina Asi                                                                                                    |                                                             | <b>T</b>                    |                    |                    |                   |
| elect by vaccine Ad                                                                                                    | ministration                                                | туре                        |                    |                    |                   |
| Administered Meaning                                                                                                    |                                                             |                             |                    |                    |                   |
| Administered vaccine                                                                                                    | s 🗆 Histor                                                  | ical vaccines               |                    |                    |                   |
|                                                                                                    |                                                             |                             |                    |                    |                   |
| Administered only vaco                                                                                                    | ines will displ                                             | lay by default uni          | less other options | are selected. More | than one can be   |
| Administered only vaco<br>elected but at least one                                                                                                    | ines will displ<br>must be selec                            | lay by default unl<br>cted. | less other options | are selected. More | than one can be   |
| Administered only vacc<br>elected but at least one                                                                                                    | ines will displ<br>must be selec                            | lay by default unl<br>sted. | less other options | are selected. More | than one can be   |
| Administered only vacc<br>elected but at least one<br>Select By Vaccine Gr                                                                                                    | ines will displ<br>must be selec<br>oup(s)                  | lay by default unl<br>cted. | less other options | are selected. More | e than one can be |
| Administered only vacc<br>elected but at least one<br>Select By Vaccine Group                                                                                                    | ines will displ<br>must be selec<br>oup(s)<br>s             | lay by default unl<br>cted. | less other options | are selected. More | than one can be   |
| Administered only vacc<br>elected but at least one<br>Select By Vaccine Gr<br>Use all Vaccine Group                                                                                                    | ines will displ<br>must be selec<br>oup(s)<br>s             | lay by default unl          | less other options | are selected. More | than one can be   |
| Administered only vacc<br>elected but at least one<br>Select By Vaccine Gr<br>Use all Vaccine Group<br>Use Vaccine Groups s                                                                                                    | ines will displ<br>must be selec<br>oup(s)<br>s<br>elected  | lay by default uni          | less other options | are selected. More | e than one can be |
| Administered only vacc<br>elected but at least one<br>Select By Vaccine Gr<br>Use all Vaccine Group<br>Use Vaccine Groups s                                                                                                    | ines will displ<br>must be select<br>oup(s)<br>s<br>elected | lay by default uni          | less other options | are selected. More | e than one can be |
| Administered only vacc<br>elected but at least one<br>Select By Vaccine Group<br>Ouse all Vaccine Groups<br>Use Vaccine Groups s<br>ADEN (Adeno)<br>ANTH (Anthrax)                                                                                                    | ines will displ<br>must be select<br>oup(s)<br>s<br>elected | lay by default unl          | less other options | are selected. More | e than one can be |
| Administered only vacc<br>elected but at least one<br>Select By Vaccine Group<br>Use all Vaccine Groups s<br>Use Vaccine Groups s<br>ADEN (Adeno)<br>ANTH (Anthrax)<br>BCG (BCG)                                                                                                    | ines will displ<br>must be select<br>oup(s)<br>s<br>elected | lay by default unl          | less other options | are selected. More | e than one can be |
| Administered only vacc<br>elected but at least one<br>Gelect By Vaccine Group<br>Use all Vaccine Groups s<br>Use Vaccine Groups s<br>ADEN (Adeno)<br>ANTH (Anthrax)<br>BCG (BCG)<br>CHOL (Cholera)                                                                                                    | ines will displ<br>must be select<br>oup(s)<br>s<br>elected | lay by default uni          | less other options | are selected. More | e than one can be |
| Administered only vacc<br>elected but at least one<br>Gelect By Vaccine Group<br>Use all Vaccine Groups s<br>Use Vaccine Groups s<br>ADEN (Adeno)<br>ANTH (Anthrax)<br>BCG (BCG)<br>CHOL (Cholera)<br>DENG (Dengue)                                                                                   | ines will displ<br>must be select<br>oup(s)<br>s<br>elected | Add >                       | less other options | are selected. More | than one can be   |
| Administered only vacc<br>elected but at least one<br>Select By Vaccine Group<br>Use all Vaccine Groups<br>Use Vaccine Groups s<br>ADEN (Adeno)<br>ANTH (Anthrax)<br>BCG (BCG)<br>CHOL (Cholera)<br>DENG (Dengue)<br>DIP (Diphtheria)                                                                 | ines will displ<br>must be select<br>oup(s)<br>s<br>elected | Add >                       | less other options | are selected. More | than one can be   |
| Administered only vacc<br>elected but at least one<br>Select By Vaccine Group<br>Use all Vaccine Groups<br>Use Vaccine Groups s<br>ADEN (Adeno)<br>ANTH (Anthrax)<br>BCG (BCG)<br>CHOL (Cholera)<br>DENG (Dengue)<br>DIP (Diphtheria)<br>DTAP (DTP/aP)                                                | ines will displ<br>must be select<br>oup(s)<br>s<br>elected | Add ><br>Remove             | less other options | are selected. More | than one can be   |
| Administered only vacc<br>elected but at least one<br>Select By Vaccine Group<br>Use all Vaccine Groups<br>Use Vaccine Groups s<br>ADEN (Adeno)<br>ANTH (Anthrax)<br>BCG (BCG)<br>CHOL (Cholera)<br>DENG (Dengue)<br>DIP (Diphtheria)<br>DTAP (DTP/aP)<br>ENC (Encenhalitis)                          | ines will displ<br>must be select<br>oup(s)<br>s<br>elected | Add >                       | less other options | are selected. More | e than one can be |
| Administered only vacc<br>elected but at least one<br>Select By Vaccine Group<br>Use all Vaccine Groups<br>Use Vaccine Groups s<br>ADEN (Adeno)<br>ANTH (Anthrax)<br>BCG (BCG)<br>CHOL (Cholera)<br>DENG (Dengue)<br>DIP (Diphtheria)<br>DTAP (DTP/aP)<br>ENC (Encephalitis)<br>ELU (Influenza-sease) | ines will displ<br>must be select<br>oup(s)<br>s<br>elected | Add >                       | less other options | are selected. More | e than one can be |

Generate

Cancel

- Select By Vaccine Administration Type
  - Administered Vaccines is the default value.
  - Administered Vaccines and Historical Vaccines can both be selected but at least one must be selected.

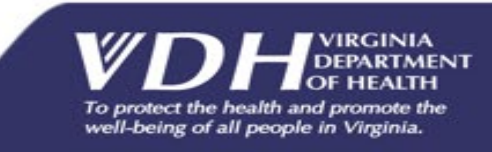

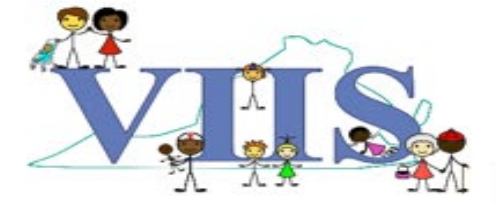

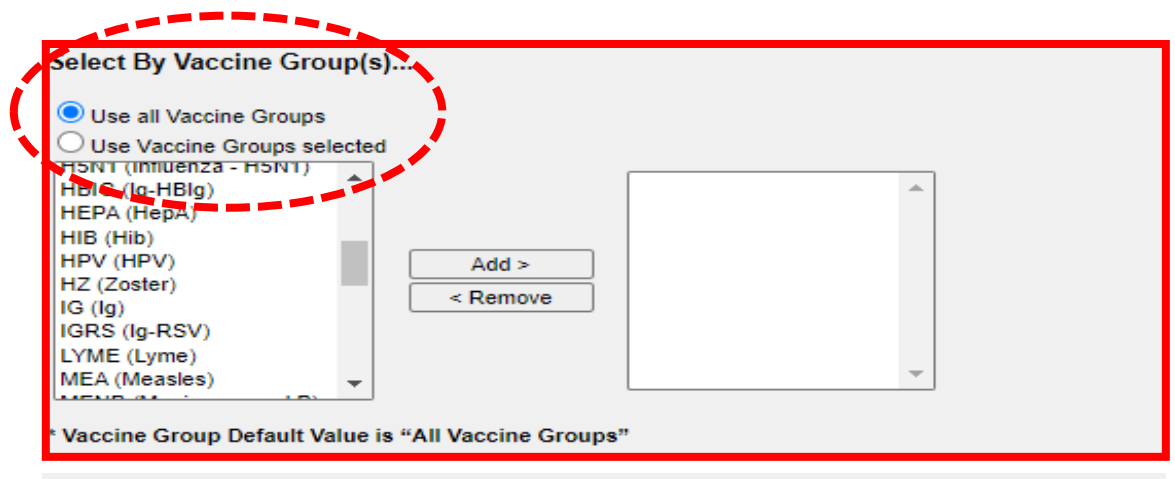

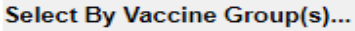

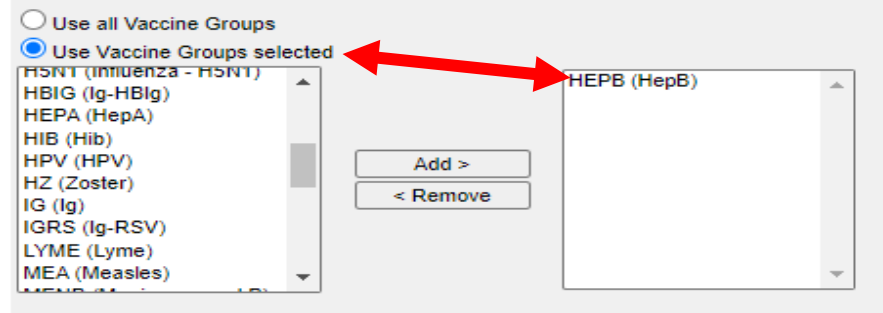

\* Vaccine Group Default Value is "All Vaccine Groups"

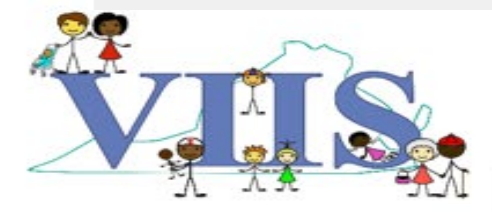

- Select By Vaccine Group(s)
  - Select either Use All Vaccine Groups or Use Vaccine Groups Selected.
  - A. Use all Vaccine Groups is the default value. Report will display ALL vaccine groups onto the report.
  - B. If Use Vaccine Groups Selected is chosen, add the vaccine group or groups via the selection box that you only want displayed.

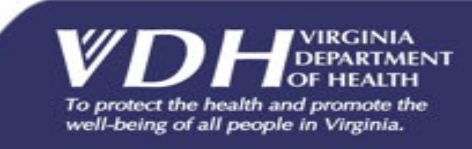

| Ad Hoc Eligibility Report                |                    |               |
|------------------------------------------|--------------------|---------------|
| Birth Date Range:                        | From               | то            |
| and/o                                    | or                 |               |
| Vaccine Date Range:                      | From 01/01/2020    | То 09/17/2020 |
| * Birth date and Vaccine date can be use | ed in conjunction. |               |
|                                          |                    |               |

Select By Vaccine Administration Type

Administered Vaccines 🗌 Historical Vaccines

Select By Vaccine Group(s) ...

\* Administered only vaccines will display by default unless other options are selected. More than one can be selected but at least one must be selected.

Use all Vaccine Groups Use Vaccine Groups selected H5NT (Influenza - H5NT) HBIG (Ig-HBIg) HEPA (HepA) HIB (Hib) HPV (HPV) Add > HZ (Zoster) < Remove IG (lg) IGRS (Ig-RSV) LYME (Lyme) MEA (Measles) \* Vaccine Group Default Value is "All Vaccing Generate Cancel  Click the *Generate* button located at the bottom of the page after all criteria is selected that you want displayed on your report.

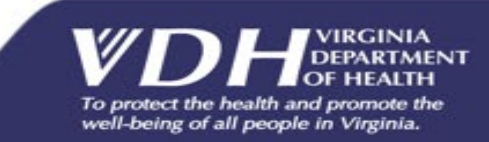

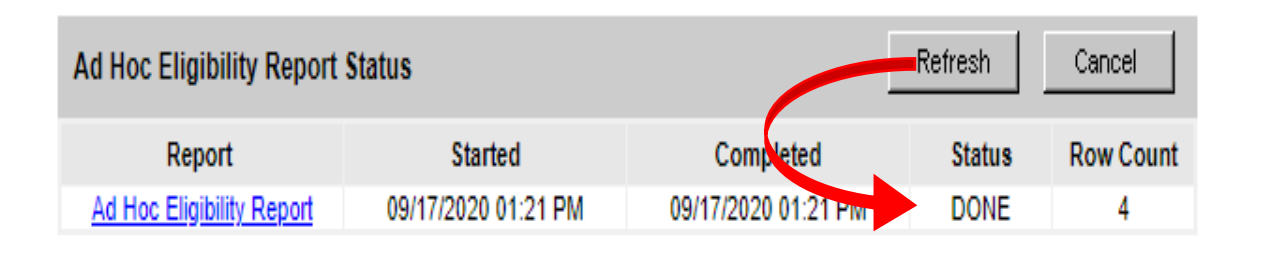

| Ad Hoc Eligibility Report Status Car |                     |                     |        |           |  |  |
|--------------------------------------|---------------------|---------------------|--------|-----------|--|--|
| Report                               | Started             | Completed           | Status | Row Count |  |  |
| Ad Hoc Eligibility Report            | 09/17/2020 01:21 PM | 09/17/2020 01:21 PM | DONE   | 4         |  |  |

#### Ad Hoc Eligibility Report Status:

- 1. Click the *Refresh* button on the resulting Ad Hoc Eligibility Report Status screen until the status for the report is "DONE".
- 2. Click the blue <u>Ad Hoc Eligibility</u> <u>Report</u> hyperlink to open the Ad Hoc Eligibility report.

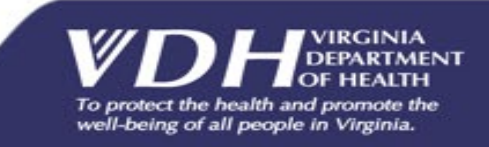

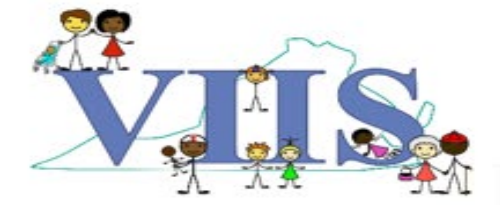

| Ad Hoc Eligibility Report Status Cancel                                                                                                    |                         |                          |         |               |  |  |  |  |  |
|----------------------------------------------------------------------------------------------------|-------------------------|--------------------------|---------|---------------|--|--|--|--|--|
| Report                                                                                                    | Started                 | Completed                | Status  | Row Count     |  |  |  |  |  |
| Ad Hoc Eligibility Report                                                                                                    | 09/17/2020 01:21 PM     | 09/17/2020 01:21 PM      | DONE    | 4             |  |  |  |  |  |
| Ad Hoc Eligibility Report                                                                                                    | Results                 |                          |         |               |  |  |  |  |  |
| What would you like to do                                                                                                    | with this report?       |                          |         |               |  |  |  |  |  |
|                                                                                                    | Export as Text Exp      | oort as a Spreadsheet    |         | Print         |  |  |  |  |  |
| Ad Hoc Eligibility Report for For All Medical<br>Report Generated on 09/17/2020<br>Report Generated by Wrigley Jones<br>Client Count: 1 Vaccine Count:4 |                         |                          |         |               |  |  |  |  |  |
| Filter conditions used for this report:                                                                                                    |                         |                          |         |               |  |  |  |  |  |
|                                                                                                    | Vaccination Date Range: | 01/01/2020 to 09/17/2020 |         |               |  |  |  |  |  |
| 4 items found, displaying all iter                                                                                                    | ns.1                    |                          |         |               |  |  |  |  |  |
| First Last Name Birthdat                                                                                                    | VILS ID Vaccination     | Lot Vaccine              | VIIS VI | IS Historical |  |  |  |  |  |

| Name | Last Name | Birthdate  | VIIS ID | Vaccination<br>Date | Lot<br>Number/TradeName         | Vaccine                                    | VIIS<br>Username | VIIS<br>Eligibility            | Vaccine? |
|------|-----------|------------|---------|---------------------|---------------------------------|--------------------------------------------|------------------|--------------------------------|----------|
| BUZZ | LIGHTYEAR | 01/01/2020 | 283136  | 03/02/2020          | 2test / Pediarix                | DTaP-<br>HepB-IPV                          | wjones           | Medicaid<br>Enrolled           |          |
| BUZZ | LIGHTYEAR | 01/01/2020 | 283136  | 03/03/2020          | 5C55 / ActHib                   | Hib-PRP-T                                  | wjones           | Medicaid<br>Enrolled           |          |
| BUZZ | LIGHTYEAR | 01/01/2020 | 283136  | 03/03/2020          | Z12 / Prevnar13                 | PCV13                                      | wjones           | Medicaid<br>Enrolled           |          |
| BUZZ | LIGHTYEAR | 01/01/2020 | 283136  | 09/17/2020          | flu121 / Fluarix Quad<br>P-Free | Flu<br>quadrivalent<br>injectable<br>pfree | wjones           | Insured,<br>Vaccine<br>covered |          |

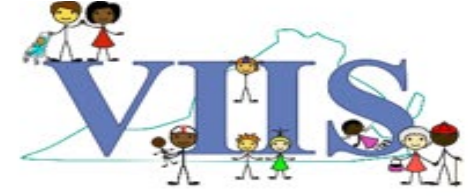

- Ways to view the Ad Hoc Eligibility Report results.
  - a. Click **Export as Text** to open a new window, showing the report results in a text format.
  - b. Click **Export as a spreadsheet** to open or save the Ad Hoc Eligibility report in a spreadsheet.
  - c. Click **Print** to open a new window with the report in print view.

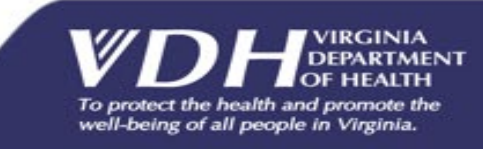

| Ad Hoc Eligibility Report Status Cancel                                                      |                                                      |                                                                                                    |                                            |                  |                                |                        |  |  |  |  |  |
|----------------------------------------------------------------------------------------------|------------------------------------------------------|----------------------------------------------------------------------------------------------------|--------------------------------------------|------------------|--------------------------------|------------------------|--|--|--|--|--|
| Report                                                                                       | Report Started Completed Status Row Count            |                                                                                                    |                                            |                  |                                |                        |  |  |  |  |  |
| Ad Hoc Eligibility Report                                                                    | 09/17/2020 01:21 F                                   | PM 09/17/202                                                                                             | 0 01:21 PM                                 | DON              | E                              | 4                      |  |  |  |  |  |
| Ad Hoc Eligibility Repo                                                                      | ort Results                                          |                                                                                                    |                                            |                  |                                |                        |  |  |  |  |  |
| What would you like to                                                                       | do with this report?                                 |                                                                                                    |                                            |                  |                                |                        |  |  |  |  |  |
|                                                                                              | Export as Text                                       | Export as a Spread                                                                                       | dsheet                                     |                  | Prin                           | t                      |  |  |  |  |  |
| Report 4342                                                                                  |                                                      |                                                                                                    |                                            |                  |                                |                        |  |  |  |  |  |
|                                                                                              | Ad Hoc Eligibi<br>Report G<br>Report Ge<br>Client Co | ility Report for For All N<br>Generated on 09/17/202<br>enerated by Wrigley Jor<br>ount: 1 Vaccine Count | Medical<br>20<br>nes<br>:4                 |                  |                                |                        |  |  |  |  |  |
| Filter conditions used                                                                       | for this report:                                     |                                                                                                    |                                            |                  |                                |                        |  |  |  |  |  |
|                                                                                              | Vaccination Date I                                   | Range: 01/01/2020 to (                                                                                   | 09/17/2020                                 |                  |                                |                        |  |  |  |  |  |
| 4 items found displaying all                                                                 | itema 4                                              |                                                                                                    |                                            |                  |                                |                        |  |  |  |  |  |
| First Last Name Birtho                                                                       | late VIIS ID Vaccination<br>Date                     | Lot<br>Number/TradeName                                                                                  | Vaccine                                    | VIIS<br>Username | VIIS<br>Eligibility            | Historical<br>Vaccine? |  |  |  |  |  |
| BUZZ LIGHTYEAR 01/01/                                                                        | 2020 283136 03/02/2020                               | 2test / Pediarix                                                                                         | DTaP-<br>HepB-IPV                          | wjones           | Medicaid<br>Enrolled           |                        |  |  |  |  |  |
| BUZZ LIGHTYEAR 01/01/2020 283136 03/03/2020 5C55 / ActHib Hib-PRP-T wjones Medicaid Enrolled |                                                      |                                                                                                    |                                            |                  |                                |                        |  |  |  |  |  |
| BUZZ LIGHTYEAR 01/01/                                                                        | 2020 283136 03/03/2020                               | Z12 / Prevnar13                                                                                          | PCV13                                      | wjones           | Medicaid<br>Enrolled           |                        |  |  |  |  |  |
| BUZZ LIGHTYEAR 01/01/                                                                        | 2020 283136 09/17/2020                               | flu121 / Fluarix Quad<br>P-Free                                                                          | Flu<br>quadrivalent<br>injectable<br>pfree | wjones           | Insured,<br>Vaccine<br>covered |                        |  |  |  |  |  |

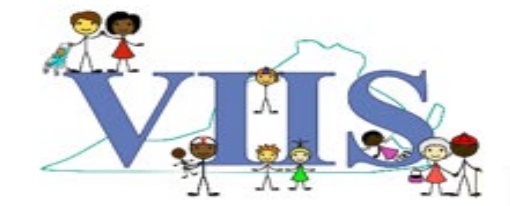

- Understanding each column listed on the Ad Hoc Eligibility report:
  - First Name column Client's First Name
  - Last Name column Client's Last Name
  - **Birthdate column** Client's birthdate
  - VIIS ID column ID assigned to the client by VIIS when the client was created

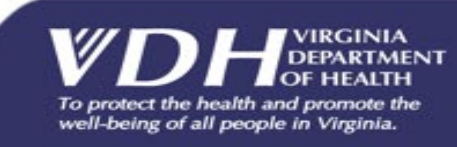

| Ad Hoc Eligibility Repo                                                                                                    |                                 | Refresh                         | Ca                                         | ancel              |                                |                        |  |  |  |
|----------------------------------------------------------------------------------------------------|---------------------------------|---------------------------------|--------------------------------------------|--------------------|--------------------------------|------------------------|--|--|--|
| Report                                                                                                    | Started                         | Com                             | pleted                                     | Statu              | s Ro                           | w Count                |  |  |  |
| Ad Hoc Eligibility Report                                                                                                    | 09/17/2020 01:21 F              | PM 09/17/202                    | 0 01:21 PM                                 | DONE               | E                              | 4                      |  |  |  |
| Ad Hoc Eligibility Report Results                                                                                                    |                                 |                                 |                                            |                    |                                |                        |  |  |  |
| What would you like to                                                                                                    | do with this report?            |                                 |                                            |                    |                                |                        |  |  |  |
|                                                                                                    | Export as Text                  | Export as a Spread              | dsheet                                     |                    | Print                          |                        |  |  |  |
| Report 4342                                                                                                    |                                 |                                 |                                            |                    |                                |                        |  |  |  |
| Ad Hoc Eligibility Report for For All Medical<br>Report Generated on 09/17/2020<br>Report Generated by Wrigley Jones<br>Client Count: 1 Vaccine Count:4 |                                 |                                 |                                            |                    |                                |                        |  |  |  |
| Filter conditions used f                                                                                                    | or this report:                 |                                 |                                            |                    |                                |                        |  |  |  |
|                                                                                                    | Vaccination Date I              | Range: 01/01/2020 to (          | 09/17/2020                                 |                    |                                |                        |  |  |  |
| 4 items found, displaying all i                                                                                                    | tems.1                          |                                 |                                            |                    |                                |                        |  |  |  |
| First<br>Name Last Name Birthd                                                                                                    | ate VIIS ID Vaccination<br>Date | Lot<br>Number/TradeName         | Vaccine                                    | VIIS<br>Jsername B | VIIS<br>Eligibility            | Historical<br>Vaccine? |  |  |  |
| BUZZ LIGHTYEAR 01/01/2                                                                                                    | 020 283136 03/02/2020           | 2test / Pediarix                | DTaP-<br>HepB-IPV                          | wjones             | Medicaid<br>Enrolled           |                        |  |  |  |
| BUZZ LIGHTYEAR 01/01/2                                                                                                    | 020 283136 03/03/2020           | 5C55 / ActHib                   | Hib-PRP-T                                  | wjones             | Medicaid<br>Enrolled           |                        |  |  |  |
| BUZZ LIGHTYEAR 01/01/2                                                                                                    | 020 283136 03/03/2020           | Z12 / Prevnar13                 | PCV13                                      | wjones             | Medicaid<br>Enrolled           |                        |  |  |  |
| BUZZ LIGHTYEAR 01/01/2                                                                                                    | 020 283136 09/17/2020           | flu121 / Fluarix Quad<br>P-Free | Flu<br>quadrivalent<br>injectable<br>pfree | wjones             | Insured,<br>Vaccine<br>covered |                        |  |  |  |

- Understanding each column listed on the Ad Hoc Eligibility report:
  - Vaccination Date column Date vaccine was administered
  - Lot Number/Trade Name column

     Trade name and lot number of the immunization that was received
  - Vaccine Group column This will be populated with the vaccine group the immunization is associated

| Ad Hoc Eligibility Report Status Cancel                                                                                                    |               |                  |                      |               |                        |                                            |          |                                |          |
|----------------------------------------------------------------------------------------------------|---------------|------------------|----------------------|---------------|------------------------|--------------------------------------------|----------|--------------------------------|----------|
| Report                                                                                                    |               |                  | Started              |               | Com                    | pleted                                     | Stat     | us Ro                          | ow Count |
| Ad Hoc Eligibility                                                                                                    | Report        | 09/17            | /2020 01:21 F        | РМ            | 09/17/202              | 0 01:21 PM                                 | DON      | IE                             | 4        |
| Ad Hoc Eligibility Report Results                                                                                                    |               |                  |                      |               |                        |                                            |          |                                |          |
| What would you                                                                                                    | like to do v  | vith this        | report?              |               |                        |                                            |          |                                |          |
| Export as Text         Export as a Spreadsheet         Print                                                                                             |               |                  |                      |               |                        |                                            |          |                                | t        |
| Ad Hoc Eligibility Report for For All Medical<br>Report Generated on 09/17/2020<br>Report Generated by Wrigley Jones<br>Client Count: 1 Vaccine Count: 4 |               |                  |                      |               |                        |                                            |          |                                |          |
| Filter conditions                                                                                                    | used for th   | is repor<br>Vacc | t:<br>ination Date I | Range: 0      | )1/01/2020 to (        | 09/17/2020                                 |          |                                |          |
| 4 items found, display                                                                                                    | ing all items | s. <b>1</b>      |                      |               |                        |                                            | 1/110    |                                |          |
| Name Last Name                                                                                                    | Birthdate     |                  | Vaccination<br>Date  | Numbe         | Lot<br>r/TradeName     | Vaccine                                    | Username | Eligibility                    | Vaccine? |
| BUZZ LIGHTYEAR                                                                                                    | 01/01/2020    | 283136           | 03/02/2020           | 2test         | t / Pediarix           | DTaP-<br>HepB-IPV                          | wjones   | Medicaid<br>Enrolled           |          |
| BUZZ LIGHTYEAR                                                                                                    | 01/01/2020    | 283136           | 03/03/2020           | 5C5           | 5 / ActHib             | Hib-PRP-T                                  | wjones   | Medicaid<br>Enrolled           |          |
| BUZZ LIGHTYEAR                                                                                                    | 01/01/2020    | 283136           | 03/03/2020           | Z12 /         | Prevnar13              | PCV13                                      | wjones   | Medicaid<br>Enrolled           |          |
| BUZZ LIGHTYEAR                                                                                                    | 01/01/2020    | 283136           | 09/17/2020           | flu121 /<br>F | Fluarix Quad<br>P-Free | Flu<br>quadrivalent<br>injectable<br>pfree | wjones   | Insured,<br>Vaccine<br>covered |          |

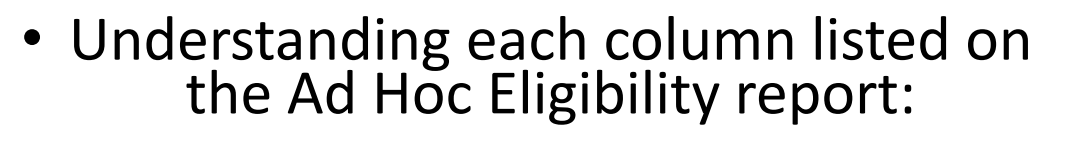

- VIIS Username column This column will only populate if the immunization was added to VIIS via the VIIS inventory feature. If the immunization was entered any other way, this column will be blank
- VIIS eligibility column\* VIIS (VFC) eligibility of the immunization
- Historical Vaccine? column This column will be populated with 'Yes' or will be blank. This will indicate whether the immunization was Administered (blank) or Historical (Yes)

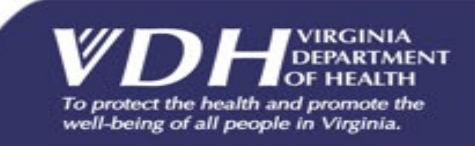

#### Questions?

#### For technical assistance please contact: VIIS Helpdesk

Monday – Friday 8:30am – 5:00pm Email: VIIS\_helpdesk@vdh.virginia.gov Phone Number: (866) 375 – 9795

For all training request please contact: Email: VIISinfo@vdh.virginia.gov

Additional training guides and resources can be found at: https://www.vdh.virginia.gov/immunization/viis/viisregorgs/

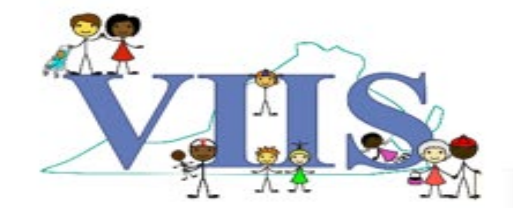

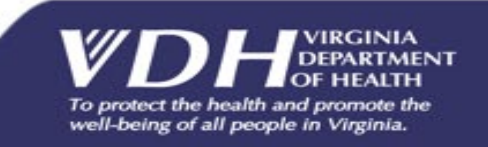